#### Benvenuti nel cruscotto DISH POS!

| D I S H POS v2.89.1          | (V) Demo IT Video 0                               | •                     | 😚 Tutorial DISH POS                                   | 🕠 L'aggiornamento è disponibile                       | dish_it_video@dish.digital ~                         |
|------------------------------|---------------------------------------------------|-----------------------|-------------------------------------------------------|-------------------------------------------------------|------------------------------------------------------|
| « Riduci menu<br>Ø Dashboard | Dashboard                                         |                       |                                                       |                                                       | Mostra importi IVA inclus;                           |
| Articoli ~                   | Dati sul fatturato odierno                        |                       |                                                       |                                                       |                                                      |
|                              | Fatturato                                         | Transazioni           | Spesa media                                           |                                                       | Ordini in corso                                      |
| 🎲 Generale 🗸 🗸               | € 0,00                                            | 0                     | € 0,00                                                | )                                                     | € 29,50                                              |
| 📄 Pagamento 🗸 🗸              |                                                   |                       |                                                       |                                                       | Importo                                              |
| ិ្ជ្ Self-service 🗸          |                                                   |                       |                                                       |                                                       | <b>l</b><br>Ultimo aggiornamento:<br>Oggi alle 22:20 |
|                              | Dettagli fatturato                                |                       |                                                       |                                                       |                                                      |
|                              | Questa settimana — Settimana precedente           |                       | fatturato a oggi<br>questa settimana<br>€ 0,00        | FATTURATO A OGGI<br>ULTIMA SETTIMANA<br>€ 0,00        | totale fatturato<br>ultima settimana<br>€ 0,00       |
|                              | €70<br>€60<br>€60                                 |                       | SPESA MEDIA A OGGI<br>QUESTA SETTIMANA<br>€ 0,00      | SPESA MEDIA A OGGI<br>ULTIMA SETTIMANA<br>€ 0,00      | spesa media<br>ultima settimana<br>€ 0,00            |
|                              | 640<br>630<br>620                                 |                       | NUMERO DI TRANSAZIONI A OGGI<br>QUESTA SETTIMANA<br>O | NUMERO DI TRANSAZIONI A OGGI<br>ULTIMA SETTIMANA<br>O | totale transazioni<br>ultima settimana<br>O          |
|                              | €10<br>€0<br>Lunedi martedi mercoledi giovedi ver | nerdi sabato domenica |                                                       |                                                       |                                                      |
|                              |                                                   |                       |                                                       |                                                       |                                                      |

**DISH** Modifica dei dettagli del prodotto nella visualizzazione elenco

# Cliccare sull'Articoli.

| DISHPOSv2.89.1             | (V) Demo IT Video 🕕                            |                        | 😚 Tutorial DISH POS                    | 🗘 L'aggiornamento è disponibile        | dish_it_video@dish.digital ~             |
|----------------------------|------------------------------------------------|------------------------|----------------------------------------|----------------------------------------|------------------------------------------|
| « Riduci menu    Dashboard | Dashboard                                      |                        |                                        |                                        | Mostra importi IVA inclusa               |
| 🕎 Articoli                 | <b>~</b>                                       |                        |                                        |                                        |                                          |
| -∿ Finanza                 | <ul> <li>Dati sul fatturato odierno</li> </ul> |                        |                                        |                                        |                                          |
| ැතී Generale               | Fatturato                                      | Transazioni            | Spesa media                            | 1                                      | Ordini in corso                          |
| 4,0                        | € 0,00                                         | 0                      | € 0,00                                 | 0                                      | € 29,50                                  |
| Pagamento                  | *                                              |                        |                                        |                                        | Importo                                  |
| ेः Self-service            | *                                              |                        |                                        |                                        | 1                                        |
|                            |                                                |                        |                                        |                                        | Ultimo aggiornamento:<br>Oggi alle 22:20 |
|                            | Dettagli fatturato                             |                        |                                        |                                        |                                          |
|                            | Questa settimana — Settimana precedente        |                        |                                        |                                        |                                          |
|                            | €100                                           |                        | FATTURATO A OGGI                       | FATTURATO A OGGI                       | TOTALE FATTURATO                         |
|                            | €90                                            |                        |                                        |                                        |                                          |
|                            | €80                                            |                        | € 0,00                                 | € 0,00                                 | € 0,00                                   |
|                            | €70                                            |                        | SPESA MEDIA A OGGI<br>QUESTA SETTIMANA | SPESA MEDIA A OGGI<br>ULTIMA SETTIMANA | SPESA MEDIA<br>ULTIMA SETTIMANA          |
|                            | €60                                            |                        | € 0,00                                 | € 0,00                                 | € 0,00                                   |
|                            | €40                                            |                        | NUMERO DI TRANSAZIONI A OGGI           | NUMERO DI TRANSAZIONI A OGO            | TOTALE TRANSAZIONI                       |
|                            | €30                                            |                        | QUESTA SETTIMANA                       | ULTIMA SETTIMANA                       | ULTIMA SETTIMANA                         |
|                            | €20                                            |                        | 0                                      | 0                                      | 0                                        |
|                            | €10                                            |                        |                                        |                                        |                                          |
|                            | €0 lunedi martedi mercoledi giovedi            | venerdì sabato domenic | a                                      |                                        |                                          |
|                            |                                                |                        |                                        |                                        |                                          |
|                            |                                                |                        |                                        |                                        |                                          |

## • Ora fate clic sulla voce di sottomenu Articoli.

| DISH POS v2.89.1                  | (V) Demo IT Video 🕕                                             |                       | 😚 Tutorial DISH POS                  | L'aggiornamento è disponibile        | dish_it_video@dish.digital ~         |
|-----------------------------------|-----------------------------------------------------------------|-----------------------|--------------------------------------|--------------------------------------|--------------------------------------|
| « Riduci menu<br>Ø Dashboard      | Dashboard                                                       |                       |                                      |                                      | Mostra importi IVA inclusa           |
| Articoli     Articoli             | Dati sul fatturato odierno                                      |                       |                                      |                                      |                                      |
| Gruppi di articoli                | Fatturato                                                       | Transazioni           | Spesa media                          |                                      | Ordini in corso                      |
| Menu<br>Menu                      | € 0,00                                                          | 0                     | € 0,00                               | )                                    | € 29,50                              |
| Menu opzioni                      |                                                                 |                       |                                      |                                      | Importo                              |
| Gestione prezzi                   |                                                                 |                       |                                      |                                      | 1                                    |
| Periodi                           |                                                                 |                       |                                      |                                      | Ultimo aggiornamento:                |
| Promozioni                        |                                                                 |                       |                                      |                                      | Oggi alle 22.20                      |
| $\sqrt[N]{}$ Finanza $\checkmark$ | Dettagli fatturato<br>— Questa settimana — Settimana precedente |                       |                                      |                                      |                                      |
| ැබූ Generale 🗸 🗸                  | €100                                                            |                       | FATTURATO A OGGI<br>QUESTA SETTIMANA | FATTURATO A OGGI<br>ULTIMA SETTIMANA | TOTALE FATTURATO<br>ULTIMA SETTIMANA |
| 📄 Pagamento 🗸 🗸                   | 680                                                             |                       | € 0,00                               | € 0,00                               | € 0,00                               |
| 🗁 Self-service 🗸                  | €70                                                             |                       | SPESA MEDIA A OGGI                   | SPESA MEDIA A OGGI                   | SPESA MEDIA                          |
|                                   | €60                                                             |                       |                                      |                                      |                                      |
|                                   | €50                                                             |                       | e 0,00                               | e 0,00                               | e 0,00                               |
|                                   | €40                                                             |                       | NUMERO DI TRANSAZIONI A OGGI         | NUMERO DI TRANSAZIONI A OGGI         | TOTALE TRANSAZIONI                   |
|                                   | €30                                                             |                       | 0                                    | 0                                    | O                                    |
|                                   | €20                                                             |                       | -                                    | -                                    | -                                    |
|                                   | €10                                                             |                       |                                      |                                      |                                      |
|                                   | €0 lunedì martedì mercoledì giovedì ve                          | nerdì sabato domenica |                                      |                                      |                                      |
|                                   |                                                                 |                       |                                      |                                      |                                      |

## **T** Fare clic sull'Articoli per modificarne il nome.

D

| D I S H POS v2.89.1          | (V) Demo IT Video                           | 0                        |                      | 😚 Tutorial DISH     | H POS                     | 🗘 L'aggiornamento è disponibile 🛛 🔘 | dish_it_video@dish.digital $\lor$ |
|------------------------------|---------------------------------------------|--------------------------|----------------------|---------------------|---------------------------|-------------------------------------|-----------------------------------|
| « Riduci menu<br>Ø Dashboard | Articoli (174 articoli)<br>Generale Allerge | eni                      |                      |                     |                           |                                     |                                   |
| Articoli ^                   | Q Cere                                      | Gruppo di articoli Tutti | ~                    | :=                  | Mostra <b>50 ∨</b> Record | ▼ Filtra                            | + Aggiungi articolo               |
| Gruppi di articoli           | ID \$                                       | Nome 🗘                   | Gruppo di articoli 🗘 | Categorie fatturato | Prezzo 🗘                  | Prezzo opzione 🗧 IVA 🗘              | Attributi di produzion, Mei       |
| Menu                         | 181                                         | 50                       | Aperitivo            | Food                | € 7,50                    | 10% - Low                           |                                   |
| Menu a prezzo fisso          | C 1 #156                                    | 7-Up 🖾                   | Bevande Analcoliche  | Drinks Low VAT      | € 3,00                    | 10% - Low                           |                                   |
| Gestione prezzi              | C 1 #98                                     | Amaretto Disaronno       | Distillati Stranieri | Drinks High VAT     | € 5,25                    | 10% - Low                           |                                   |
| Periodi                      | 1 1 18                                      | Animelle                 | Antipasti            | Food                | € 17,50                   | 10% - Low                           |                                   |
| Fierrer                      | 🥖 🔂 🏦 #9                                    | Asparagi Verdi           | Antipasti            | Food                | € 11,50                   | 10% - Low                           |                                   |
| -y <sub>Y</sub> ⊨inanza V    | 119                                         | Bacardi Blanco           | Distillati Stranieri | Drinks High VAT     | € 5,25                    | 22% - High                          |                                   |
| 💮 Generale 🗸 🗸               | 120                                         | Bacardi Limon            | Distillati Stranieri | Drinks High VAT     | € 5,25                    | 22% - High                          |                                   |
| Pagamento 🗸                  | 🖉 🔂 🖶 #99                                   | Baileys                  | Distillati Stranieri | Drinks High VAT     | € 5,25                    | 22% - High                          |                                   |
| ្មុ Self-service 🗸           | 2 🔂 🔠 #78                                   | Ballantines              | Whiskey              | Drinks High VAT     | € 6,25                    | 22% - High                          |                                   |
|                              | 105                                         | Benedictine D.O.M.       | Distillati Stranieri | Drinks High VAT     | € 5,25                    | 22% - High                          |                                   |
|                              | 133                                         | Bicchiere di Rosé        | Vini                 | Drinks High VAT     | € 3,50                    | 22% - High                          |                                   |
|                              | 2 🔂 🗊 #127                                  | Bicchiere di Vino Bianco | Vini                 | Drinks High VAT     | € 3,50                    | 22% - High                          |                                   |
|                              | 130                                         | Bicchiere di Vino Rosso  | Vini                 | Drinks High VAT     | € 3,50                    | 22% - High                          |                                   |
|                              | 2 🔂 💼 #76                                   | Birra Bok (stagionale)   | Birre alla Spina     | Drinks High VAT     | € 4,75                    | 22% - High                          |                                   |
|                              | 1 1 1 1 1 1 1 1 1 1 1 1 1 1 1 1 1 1 1 1     | Birra Grimbergen Blanche | Birre alla Spina     | Drinks High VAT     | € 4,75                    | 22% - High                          |                                   |
|                              | 6 1 #74                                     | Birra Grimbergen Double  | Birre alla Spina     | Drinks High VAT     | € 4,75                    | 22% - High                          |                                   |

1 2 3 4 >

## **T** Fare clic sul Prezzo e regolarlo.

D

| DISH POS v2.89.1             | (V) Demo IT Video 🔅                           |                          |                      | 😚 Tutorial DIS      | SH POS                    | ↓ L'aggiornamento è disponibile          | ) dish_it_video@dish.digital ~          |
|------------------------------|-----------------------------------------------|--------------------------|----------------------|---------------------|---------------------------|------------------------------------------|-----------------------------------------|
| « Riduci menu<br>@ Dashboard | Articoli (174 articoli)<br>Generale Allergeni |                          |                      |                     |                           |                                          |                                         |
| Articoli ^                   | Q Cerca                                       | Gruppo di articoli Tutti | ~                    | :=                  | Mostra <b>50 ∨</b> Record | ∀ Filtra     Scolonne      ✓             | + Aggiungi articolo                     |
| Gruppi di articoli           | ID ≎ Nome :                                   | 0                        | Gruppo di articoli 🗘 | Categorie fatturato | Prezzo 🗘                  | Prezzo opzione $\Diamond$ IVA $\Diamond$ | Attributi di produzion <sup>,</sup> Mer |
| Menu                         | 7 1 11 11 50                                  |                          | Aperitivo            | Food                | € 7,50                    | 10% - Low                                |                                         |
| Menu a prezzo fisso          | 🥖 🖻 前 #156 7-Up 🖾                             | l                        | Bevande Analcoliche  | Drinks Low VAT      | € 3,00                    | 10% - Low                                |                                         |
| Gestione prezzi              | 🖉 🔁 🗄 #98 Amaret                              | to Disaronno Nuovo       | Distillati Stranieri | Drinks High VAT     | 5,25                      | 10% - Low                                |                                         |
| Periodi                      | 🧷 🖻 前 #8 Animel                               | le                       | Antipasti            | Food                | € 17,50                   | 10% - Low                                |                                         |
| Promozioni                   | 🧷 🖻 前 #9 Aspara                               | gi Verdi                 | Antipasti            | Food                | € 11,50                   | 10% - Low                                |                                         |
| -√y Finanza 🗸 🗸 ✓            | 🖉 🔁 前 #119 Bacard                             | i Blanco                 | Distillati Stranieri | Drinks High VAT     | € 5,25                    | 22% - High                               |                                         |
| ුරා Generale ✓               | 🖉 🔂 🗊 #120 Bacard                             | i Limon                  | Distillati Stranieri | Drinks High VAT     | € 5,25                    | 22% - High                               |                                         |
| Pagamento 🗸                  | 🖉 🛅 🗊 #99 Baileys                             |                          | Distillati Stranieri | Drinks High VAT     | € 5,25                    | 22% - High                               |                                         |
| ្ភ្ Self-service 🗸           | 🥟 🖻 🗄 #78 Ballanti                            | ines                     | Whiskey              | Drinks High VAT     | € 6,25                    | 22% - High                               |                                         |
|                              | 🥟 💼 #105 Benedi                               | ctine D.O.M.             | Distillati Stranieri | Drinks High VAT     | € 5,25                    | 22% - High                               |                                         |
|                              | 🖉 🔂 🗊 #133 Bicchie                            | re di Rosé               | Vini                 | Drinks High VAT     | € 3,50                    | 22% - High                               |                                         |
|                              | 🖉 🔂 🔠 #127 Bicchie                            | re di Vino Bianco        | Vini                 | Drinks High VAT     | € 3,50                    | 22% - High                               |                                         |
|                              | 🥜 🖻 🗊 #130 Bicchie                            | re di Vino Rosso         | Vini                 | Drinks High VAT     | € 3,50                    | 22% - High                               |                                         |
|                              | 🧷 🛅 🏦 #76 Birra Bo                            | ok (stagionale)          | Birre alla Spina     | Drinks High VAT     | € 4,75                    | 22% - High                               |                                         |
|                              | 🥟 💼 🛱 #73 Birra G                             | rimbergen Blanche        | Birre alla Spina     | Drinks High VAT     | € 4,75                    | 22% - High                               |                                         |
|                              | 🥜 🕞 🏦 #74 Birra G                             | rimbergen Double         | Birre alla Spina     | Drinks High VAT     | € 4,75                    | 22% - High                               |                                         |

1 2 3 4 >

#### • Fare clic su IVA per selezionare l'aliquota fiscale appropriata.

| DISH POS v2.89.1          | (V) Demo IT Video                            | 0                        |                      | 😚 Tutorial DISI     | H POS                     | 🗘 L'aggiornamento è disponibile                        | dish_it_video@dish.digital $\lor$       |
|---------------------------|----------------------------------------------|--------------------------|----------------------|---------------------|---------------------------|--------------------------------------------------------|-----------------------------------------|
| « Riduci menu Ø Dashboard | Articoli (174 articoli)<br>Generale Allergen | ni                       |                      |                     |                           |                                                        |                                         |
| Articoli ^                | Q Cerca                                      | Gruppo di articoli Tutti | ~                    | :=                  | Mostra <b>50 ∨</b> Record | $\bigtriangledown$ Filtra $\odot$ Colonne $\checkmark$ | + Aggiungi articolo                     |
| Gruppi di articoli        | ID \$                                        | Nome 🗘                   | Gruppo di articoli 🗘 | Categorie fatturato | Prezzo 🗘                  | Prezzo opzione 💲 IVA 🗘                                 | Attributi di produzion <sup>,</sup> Mer |
| Menu                      | 10 m #181                                    | 50                       | Aperitivo            | Food                | € 7,50                    | 10% - Low                                              |                                         |
| Menu a prezzo fisso       | C 11 #156                                    | 7-Up 🖾                   | Bevande Analcoliche  | Drinks Low VAT      | € 3,00                    | 10% - Low                                              |                                         |
| Gestione prezzi           | C 1 #98                                      | Amaretto Disaronno Nuovo | Distillati Stranieri | Drinks High VAT     | € 5,25                    | 10% - L 🗸                                              |                                         |
| Periodi                   | C 1 #8                                       | Animelle                 | Antipasti            | Food                | € 17,50                   | 10% - Low                                              | · · · · ·                               |
| Promozioni                | 1 1 1 1 1 1 1 1 1 1 1 1 1 1 1 1 1 1 1        | Asparagi Verdi           | Antipasti            | Food                | € 11,50                   | 10% - Low                                              |                                         |
| -∿r Finanza 🗸 🗸           | 7 10 m #119                                  | Bacardi Blanco           | Distillati Stranieri | Drinks High VAT     | € 5,25                    | 22% - High                                             |                                         |
| ô} Generale 🗸 🗸           | 120                                          | Bacardi Limon            | Distillati Stranieri | Drinks High VAT     | € 5,25                    | 22% - High                                             |                                         |
| 🖻 Pagamento 🗸 🗸           | 🥖 🔁 💼 #99                                    | Baileys                  | Distillati Stranieri | Drinks High VAT     | € 5,25                    | 22% - High                                             |                                         |
| ेः Self-service 🗸         | 2 🕤 前 #78                                    | Ballantines              | Whiskey              | Drinks High VAT     | € 6,25                    | 22% - High                                             |                                         |
|                           | 105                                          | Benedictine D.O.M.       | Distillati Stranieri | Drinks High VAT     | € 5,25                    | 22% - High                                             |                                         |
|                           | 133                                          | Bicchiere di Rosé        | Vini                 | Drinks High VAT     | € 3,50                    | 22% - High                                             |                                         |
|                           | 6 m #127                                     | Bicchiere di Vino Bianco | Vini                 | Drinks High VAT     | € 3,50                    | 22% - High                                             |                                         |
|                           | 130                                          | Bicchiere di Vino Rosso  | Vini                 | Drinks High VAT     | € 3,50                    | 22% - High                                             |                                         |
|                           | 2 🔂 🗊 #76                                    | Birra Bok (stagionale)   | Birre alla Spina     | Drinks High VAT     | € 4,75                    | 22% - High                                             |                                         |
|                           | 1 🕫 🗊 #73                                    | Birra Grimbergen Blanche | Birre alla Spina     | Drinks High VAT     | € 4,75                    | 22% - High                                             |                                         |
|                           | 1 1 1 1 1 1 1 1 1 1 1 1 1 1 1 1 1 1 1        | Birra Grimbergen Double  | Birre alla Spina     | Drinks High VAT     | € 4,75                    | 22% - High                                             |                                         |

#### • Viene visualizzato un elenco a discesa. Selezionare l'IVA corretta.

| DISH POS v2.89.1                    | (V) Demo IT Video 0                           | 😚 Tutorial DISI                         | H POS                            | dish_it_video@dish.digital ~ |
|-------------------------------------|-----------------------------------------------|-----------------------------------------|----------------------------------|------------------------------|
| « Riduci menu Ø Dashboard           | Articoli (174 articoli)<br>Generale Allergeni |                                         |                                  |                              |
| Articoli ^                          | Q Cerca Gruppo di articoli Tutti              | ▼ :=                                    | Mostra 50 vRecord V Filtra Color | nne 🗸 🕂 Aggiungi articolo    |
| Gruppi di articoli                  | ID ≎ Nome ≎ Gr                                | ruppo di articoli 🗘 Categorie fatturato | Prezzo 🗘 Prezzo opzione 🗘 IVA    | Attributi di produzion Mei   |
| Menu                                | 🖉 🕞 🗊 #181 50 Ag                              | peritivo Food                           | € 7,50 10%                       | - Low                        |
| Menu a prezzo fisso<br>Menu opzioni | 🖉 🕞 🗊 #156 7-Up 🖾 🛛 🛛 🕞                       | evande Analcoliche Drinks Low VAT       | € 3,00 10%                       | - Low                        |
| Gestione prezzi                     | 🖉 🕝 🗊 #98 Amaretto Disaronno Nuovo Di         | istillati Stranieri Drinks High VAT     | € 5,25                           | 6 - H 🔨                      |
| Periodi<br>Promozioni               | 🥟 🔂 🛱 #8 Animelle Ar                          | ntipasti Food                           | € 17,50                          | % - High                     |
| A- Finanza                          | 🖉 🔂 🛱 #9 Asparagi Verdi Ar                    | ntipasti Food                           | € <b>11,50</b><br>5%             | - Special_1                  |
| -v manza v                          | 🥟 🔂 🌐 #119 Bacardi Blanco Di                  | istillati Stranieri Drinks High VAT     | <b>€ 5,25</b> 4%                 | - Special_2                  |
| ැබූ Generale 🗸 🗸                    | 🖉 🕝 🖞 #120 Bacardi Limon Di                   | istillati Stranieri Drinks High VAT     | € 5,25                           | - Zero                       |
| 📄 Pagamento 🗸 🗸                     | 6 1 #99 Baileys Di                            | istillati Stranieri Drinks High VAT     | € 5,25 22%                       | - High                       |
| Ç Self-service ∽                    | 🥟 🖻 🛱 #78 Ballantines 🛛 W                     | Vhiskey Drinks High VAT                 | € 6,25 22%                       | - High                       |
|                                     |                                               | istillati Stranieri Drinks High VAT     | € 5,25 22%                       | - High                       |
|                                     | 🥟 🔂 🛱 #133 Bicchiere di Rosé Vi               | ini Drinks High VAT                     | € 3,50 22%                       | - High                       |
|                                     | 🥟 🔂 🌐 #127 Bicchiere di Vino Bianco Vi        | ini Drinks High VAT                     | € 3,50 22%                       | - High                       |
|                                     | 🥟 🕞 🌐 #130 Bicchiere di Vino Rosso Vi         | ini Drinks High VAT                     | € 3,50 22%                       | - High                       |
|                                     | 🧷 🙃 🌐 #76 Birra Bok (stagionale) Bi           | irre alla Spina Drinks High VAT         | € 4,75 22%                       | - High                       |
|                                     | 🥟 🙃 🌐 #73 Birra Grimbergen Blanche Bi         | irre alla Spina Drinks High VAT         | € 4,75 22%                       | - High                       |
|                                     | 🔗 🙃 🌐 #74 Birra Grimbergen Double Bi          | irre alla Spina Drinks High VAT         | € 4,75 22%                       | - High                       |

#### • Fare clic su Filtra per ottenere una panoramica.

| DISH POS v2.89.1              | (V) Demo IT Video 0                 |                           | 😚 Tutorial DISH POS         | Current disponibile disponibile dish_it_vie                     | deo@dish.digital 🗸      |
|-------------------------------|-------------------------------------|---------------------------|-----------------------------|-----------------------------------------------------------------|-------------------------|
| « Riduci menu                 | Articoli (174 articoli)             |                           |                             |                                                                 |                         |
| <ul> <li>Dashboard</li> </ul> | Generale Allergeni                  |                           |                             |                                                                 |                         |
| Articoli ^                    | Q Cerca Gruppo di articoli          | i v                       | i≡ Mostra <b>50</b> ~Record | ▼ Filtra <ul> <li>○ Colonne</li> <li>✓</li> <li>+ Ag</li> </ul> | igiungi articolo        |
| Gruppi di articoli            | ID 🗘 Nome 🗘                         | Gruppo di articoli 🗘 Cat  | tegorie fatturato Prezzo 🗘  | Prezzo opzione 🗘 IVA 🗘 🛛 Attr                                   | ibuti di produzion, Mei |
| Listino prezzi<br>Menu        | 7 1 m #181 50                       | Aperitivo Foo             | od € 7,50                   | 10% - Low                                                       |                         |
| Menu a prezzo fisso           | 🕜 🕞 🗇 #156 7-Uр 🗵                   | Bevande Analcoliche Drin  | nks Low VAT € 3,00          | 10% - Low                                                       |                         |
| Gestione prezzi               | 🖉 🛅 🌐 #98 Amaretto Disaronno Nuovo  | Distillati Stranieri Drin | nks High VAT € 5,25         | 22% - High                                                      |                         |
| Periodi                       | 🖉 🔁 🗊 #8 Animelle                   | Antipasti Foo             | od € 17,50                  | 10% - Low                                                       |                         |
| Promozioni                    | 🤌 🖻 🗄 #9 Asparagi Verdi             | Antipasti Foo             | od € 11,50                  | 10% - Low                                                       |                         |
| -√r Finanza v                 | 🖉 🔁 🗊 #119 Bacardi Blanco           | Distillati Stranieri Drir | nks High VAT € 5,25         | 22% - High                                                      |                         |
| ැබී Generale 🗸 🗸              | 💋 🔁 🗊 #120 Bacardi Limon            | Distillati Stranieri Drin | nks High VAT € 5,25         | 22% - High                                                      |                         |
| 📄 Pagamento 🗸 🗸               | 🖉 🔁 🗊 #99 Baileys                   | Distillati Stranieri Drin | nks High VAT € 5,25         | 22% - High                                                      |                         |
| ेः Self-service 🗸             | 🥟 🖻 🛱 #78 Ballantines               | Whiskey Drin              | nks High VAT € 6,25         | 22% - High                                                      |                         |
|                               | 🥟 🕞 💼 #105 Benedictine D.O.M.       | Distillati Stranieri Drir | nks High VAT € 5,25         | 22% - High                                                      |                         |
|                               | 🥟 🖻 🌐 #133 Bicchiere di Rosé        | Vini Drir                 | nks High VAT € 3,50         | 22% - High                                                      |                         |
|                               | 🤌 🕞 🍵 #127 Bicchiere di Vino Bianco | Vini Drir                 | nks High VAT € 3,50         | 22% - High                                                      |                         |
|                               | 🤌 🕞 💼 #130 Bicchiere di Vino Rosso  | Vini Drir                 | nks High VAT € 3,50         | 22% - High                                                      |                         |
|                               | 🖉 🖻 🌐 #76 🛛 Birra Bok (stagionale)  | Birre alla Spina Drir     | nks High VAT € 4,75         | 22% - High                                                      |                         |
|                               | 🥜 🕞 💼 #73 Birra Grimbergen Blanche  | Birre alla Spina Drir     | nks High VAT € 4,75         | 22% - High                                                      |                         |
|                               | 🥜 宿 🛱 #74 Birra Grimbergen Double   | Birre alla Spina Drir     | nks High VAT € 4,75         | 22% - High                                                      |                         |
|                               |                                     |                           | 1 2 3 4 >                   |                                                                 |                         |

Modifica dei dettagli del prodotto nella visualizzazione elenco

## Cliccare su Prezzi/IVA.

| DISHPOS v2.89.1                                    | Filtra articoli           | сниол 📀                       |
|----------------------------------------------------|---------------------------|-------------------------------|
| <ul> <li>Riduci menu</li> <li>Dashboard</li> </ul> | Prezzi/IVA ~              | Gruppi di articoli            |
| Articoli Articoli                                  | Cerca v                   | Categorie fatturato           |
| Gruppi di articoli<br>Listino prezzi               | Attributi di produzione 🗸 | Menu opzioni ^                |
| Menu<br>Menu a prezzo fisso                        | Allergeni 🗸               | Portate                       |
| Menu opzioni<br>Gestione prezzi<br>Periodi         |                           |                               |
| Promozioni<br>Ar Finanza 🗸                         |                           |                               |
| ④ Generale ~                                       |                           |                               |
| Pagamento V                                        |                           |                               |
| 다. Self-service v                                  |                           |                               |
|                                                    |                           | Elimina filtri Applica filtri |

## Selezionare l'aliquota fiscale da visualizzare.

| DISH POS v2.89.1                    | Filtra articoli                |                                        | снири 🛞                    |
|-------------------------------------|--------------------------------|----------------------------------------|----------------------------|
| « Riduci menu                       |                                |                                        |                            |
| Ø Dashboard                         | Prezzi/IVA                     | <ul> <li>Gruppi di articoli</li> </ul> | ^                          |
| Articoli                            | Da 0,00                        | Categorie fatturato                    | ^                          |
| Articoli<br>Gruppi di articoli      | A 0,00                         | Menu opzioni                           | ^                          |
| Listino prezzi                      | IVA No A                       |                                        |                            |
| Menu                                | 22% - High                     | Portate                                | ^                          |
| Menu a prezzo fisso<br>Menu opzioni | Cerca 10% - Low                | v                                      |                            |
| Gestione prezzi                     | 5% - Special_1<br>Attributi di | ~                                      |                            |
| Periodi                             | 4% - Special_2                 |                                        |                            |
| Promozioni                          | Allergen                       | ~                                      |                            |
| √y Finanza 🗸 🗸                      |                                |                                        |                            |
| ැති Generale y                      |                                |                                        |                            |
| tor constants                       |                                |                                        |                            |
| Pagamento 🗸                         |                                |                                        |                            |
| 🗁 Self-service 🗸                    |                                |                                        |                            |
|                                     |                                |                                        |                            |
|                                     |                                |                                        |                            |
|                                     |                                |                                        |                            |
|                                     |                                |                                        |                            |
|                                     |                                |                                        |                            |
|                                     |                                |                                        |                            |
|                                     |                                |                                        |                            |
|                                     |                                |                                        |                            |
|                                     |                                | E                                      | mina filtri Applica filtri |

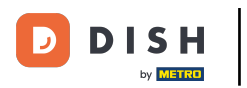

# • Fare clic su Applica filtri.

| DISH POS v2.89.1                    | Filtra a   | articoli         |   |                     | сни                       | di 🛞 |
|-------------------------------------|------------|------------------|---|---------------------|---------------------------|------|
| « Riduci menu                       |            |                  |   |                     |                           |      |
| Dashboard                           | Prezzi/IV/ | A                | ^ | Gruppi di articoli  |                           | ^    |
| Articoli                            | Da         | 0,00             |   | Categorie fatturato |                           | ^    |
| Articoli<br>Gruppi di articoli      | А          | 0,00             |   | Menu opzioni        |                           | ^    |
| Listino prezzi                      | IVA        | 22% - High 🛛 🗙 🗸 |   |                     |                           |      |
| Menu                                |            |                  |   | Portate             |                           | ^    |
| Menu a prezzo fisso<br>Menu opzioni | Cerca      |                  | ~ |                     |                           |      |
| Gestione prezzi                     | Attributi  | di produzione    | ~ |                     |                           |      |
| Periodi                             |            |                  |   |                     |                           |      |
| Promozioni                          | Allergeni  |                  | ~ |                     |                           |      |
| -∿r Finanza ✓                       |            |                  |   |                     |                           |      |
| ලි Generale 🗸 🗸                     |            |                  |   |                     |                           |      |
| Pagamento                           |            |                  |   |                     |                           |      |
|                                     |            |                  |   |                     |                           |      |
| 뒃 Self-service 🗸                    |            |                  |   |                     |                           |      |
|                                     |            |                  |   |                     |                           |      |
|                                     |            |                  |   |                     |                           |      |
|                                     |            |                  |   |                     |                           |      |
|                                     |            |                  |   |                     |                           |      |
|                                     |            |                  |   |                     |                           |      |
|                                     |            |                  |   |                     |                           |      |
|                                     |            |                  |   |                     |                           |      |
|                                     |            |                  |   |                     | Elimina filtri Applica fi | ltri |

# • Fare clic su Colonne.

| DISH POS v2.89.1                                                                             | (V) Demo IT Video 💿                                                                                                    | Ę                                                                                   | Tutorial DISH POS                                  | ⇔L'aggiornamento è disponibile | dish_it_video@dish.digital $\lor$       |
|----------------------------------------------------------------------------------------------|----------------------------------------------------------------------------------------------------|-------------------------------------------------------------------------------------|----------------------------------------------------|--------------------------------|-----------------------------------------|
| <ul> <li>« Riduci menu</li> <li>② Dashboard</li> <li>③ Articoli</li> <li>Articoli</li> </ul> | Articoli (66 articoli)<br>Generale Allergeni<br>Q Cerca Gruppo di articoli                                                                                                    | ti 🗸                                                                                | i≘ Mostra <b>50</b> ~Record                        | Filtra                         | + Aggiungi articolo                     |
| Gruppi di articoli<br>Listino prezzi<br>Menu<br>Menu a prezzo fisso                          | FILTRI SELEZIONATI (I) IVA = 22% ×<br>ID $\diamond$ Nome $\diamond$                                                                                                    | Gruppo di articoli 🗘 Categorie fat                                                  | turato Prezzo ≎                                    | Prezzo opzione 🗘 IVA 🗘         | Attributi di produzion <sup>,</sup> Mer |
| Menu opzioni<br>Gestione prezzi<br>Periodi                                                   | C         III         #98         Amaretto Disaronno Nuovo           C         III         #119         Bacardi Blanco                                                                                                    | Distillati Stranieri Drinks High V<br>Distillati Stranieri Drinks High V            | /AT € 5,25<br>/AT € 5,25                           | 22% - High<br>22% - High       |                                         |
| Promozioni<br>Jy Finanza v                                                                   | <ul> <li>P m fill     <li>m fill     <li>m fill     <li>m fill     <li>m fill     <li>m fill     <li>m fill     <li>m fill     </li> <li>m fill     </li> <li>m fill      </li> <li>m fill      </li> <li>m fill      </li> <li>m fill      </li> <li>m fill     </li> <li>m fill     </li> <li>m fill     </li> <li>m fill     </li> <li>m fill     </li> <li>m fill     </li> <li>m fill     </li> <li>m fill     </li> <li>m fill     </li> <li>m fill      </li> <li>m fill      </li> <li>m fill      </li> <li>m fill      </li> <li>m fill      </li> <li>m fill      </li> <li>m fill      </li> <li>m fill      </li> <li>m fill      </li> <li>m fill      </li> <li>m fill      </li> <li>m fill     </li> <li>m fill     </li> <lpm fill<="" p=""></lpm></li></li></li></li></li></li></li></ul> | Distillati Stranieri Drinks High V<br>Distillati Stranieri Drinks High V            | YAT         € 5,25           YAT         € 5,25    | 22% - High<br>22% - High       |                                         |
|                                                                                              | C         III         #78         Ballantines           C         III         #105         Benedictine D.O.M.                                                                                                    | Whiskey         Drinks High V           Distillati Stranieri         Drinks High V  | <ul> <li>(AT € 6,25</li> <li>(AT € 5,25</li> </ul> | 22% - High<br>22% - High       |                                         |
| 는 Self-service v                                                                             | C      C      H133     Bicchiere di Rosé     C      C      C      C      C     C                                                                                                    | Vini     Drinks High V       Vini     Drinks High V                                 | <ul><li>✓AT € 3,50</li><li>✓AT € 3,50</li></ul>    | 22% - High<br>22% - High       |                                         |
|                                                                                              | C     C     C     H130     Bicchiere di Vino Rosso       C     C     C     H136     Birra Bok (stagionale)                                                                                                    | Vini         Drinks High V           Birre alla Spina         Drinks High V         | <ul><li>(AT € 3,50</li><li>(AT € 4,75</li></ul>    | 22% - High<br>22% - High       |                                         |
|                                                                                              | C     C     C     H73     Birra Grimbergen Blanche       C     C     C     H74     Birra Grimbergen Double                                                                                                    | Birre alla Spina         Drinks High           Birre alla Spina         Drinks High | <ul><li>(AT € 4,75</li><li>(AT € 4,75</li></ul>    | 22% - High<br>22% - High       |                                         |
|                                                                                              | G         iii         #71         Birra Grolsch              G         iii         #88         Birra Grolsch Radler 0.0                                                                                                    | Birre alla Spina Drinks High V<br>Bottiglia di Birra Drinks High V                  | <ul><li>(AT € 3,30</li><li>(AT € 3,50</li></ul>    | 22% - High<br>22% - High       |                                         |
|                                                                                              |                                                                                                    | 1                                                                                   |                                                    |                                |                                         |

## Selezionare le colonne che si desidera visualizzare nell'elenco facendo clic sulle caselle.

| DISH POS v2.89.1                                                                        | (V) Demo IT Video 💿                                                                                                    |                                                                                                    | 😚 Tutorial DISH POS 🛛 🕠                                                   | 'aggiornamento è disponibile dish_it_video@dish.digital v                                                                                                    |
|-----------------------------------------------------------------------------------------|----------------------------------------------------------------------------------------------------|----------------------------------------------------------------------------------------------------|---------------------------------------------------------------------------|----------------------------------------------------------------------------------------------------|
| <ul> <li>Riduci menu</li> <li>Ø Dashboard</li> </ul>                                    | Articoli (66 articoli)<br>Generale Allergeni                                                                                                    |                                                                                                    |                                                                           |                                                                                                    |
| Articoli       Articoli       Gruppi di articoli       Listino prezzi                   | Q Cerca Gruppo di articoli Tut                                                                                                    | ti v                                                                                                    | i≡ Mostra <b>50</b> ~Record                                               | Filtra <ul> <li>Colonne</li> <li>Aggiungi articolo</li> <li>Gruppo di articoli</li> <li>Categorie fatturato</li> <li>Categorie fatturato</li> <li>Ca</li></ul> |
| Menu<br>Menu a prezzo fisso<br>Menu opzioni<br>Gestione prezzi<br>Periodi<br>Promozioni | ID ≎     Nome ≎                                                                                                    | Gruppo di articoli      Cat       Distillati Stranieri     Drir       Distillati Stranieri     Drir       Distillati Stranieri     Drir | tegorie fatturato Attributi di produzione<br>nks High VAT<br>nks High VAT | Menu or z     Prezzo     c tata       IVA     V     Attributi di produzione       V     Menu opzioni     V       V     Portata     I                                                                                                    |
| √ <sub>7</sub> Finanza ∨                                                                | C         iii         #99         Baileys           C         iii         #78         Ballantines                                                                                                    | Distillati Stranieri Drir<br>Whiskey Drir                                                                                               | nks High VAT<br>nks High VAT                                              | ✓ Ordine di produzione ✓ Allergeni                                                                                                    |
| Pagamento  Self-service                                                                 | <ul> <li>C          <ul> <li>#105 Benedictine D.O.M.</li> <li>C</li></ul></li></ul>                                                                                                    | Distillati Stranieri Drir<br>Vini Drir                                                                                                  | nks High VAT<br>nks High VAT                                              |                                                                                                    |
|                                                                                         | C     Image: Constraint of the second second s | Vini         Drin           Vini         Drin                                                                                           | nks High VAT                                                              |                                                                                                    |
|                                                                                         |                                                                                                    | Birre alla Spina Drir<br>Birre alla Spina Drir<br>Birre alla Spina Drir                                                                 | nks High VAT<br>nks High VAT                                              |                                                                                                    |
|                                                                                         | Image: Constraint of the second second se      | Birre alla Spina Drir<br>Bottiglia di Birra Drir                                                                                        | nks High VAT                                                              |                                                                                                    |
|                                                                                         |                                                                                                    |                                                                                                    | 1 2 )                                                                     |                                                                                                    |

**DISH** Modifica dei dettagli del prodotto nella visualizzazione elenco

## i Ecco, il gioco è fatto.

| DISH POS v2.89.1                     | (V) Demo IT Video 💿                          |                      | 😚 Tutorial DISH POS                        | L'aggiornamento è disponibile        |   |  |  |
|--------------------------------------|----------------------------------------------|----------------------|--------------------------------------------|--------------------------------------|---|--|--|
| « Riduci menu<br>Ø Dashboard         | Articoli (66 articoli)<br>Generale Allergeni |                      |                                            |                                      |   |  |  |
| Articoli Articoli                    | Q Cerca Gruppo di articoli Tutti             | ~                    | i≡ Mostra <b>50</b> ~Record                | Filtra Colonne v + Aggiungi articolo | ) |  |  |
| Gruppi di articoli<br>Listino prezzi | FILTRI SELEZIONATI (I) IVA = 22%             |                      |                                            |                                      |   |  |  |
| Menu<br>Menu a prezzo fisso          | ID 🌣 Nome 🗘                                  | Gruppo di articoli 🗘 | Categorie fatturato Attributi di produzion | ne Menu opzioni Portata              |   |  |  |
| Menu opzioni<br>Gestione prezzi      | 🥟 🕞 🛱 #98 Amaretto Disaronno Nuovo           | Distillati Stranieri | Drinks High VAT                            |                                      |   |  |  |
| Periodi                              | 🥟 🕞 💼 #119 Bacardi Blanco                    | Distillati Stranieri | Drinks High VAT                            |                                      |   |  |  |
| Promozioni                           | 🥟 🖻 🗄 #120 Bacardi Limon                     | Distillati Stranieri | Drinks High VAT                            |                                      |   |  |  |
| √y Finanza v                         | 🥟 🔂 🛱 #99 Baileys                            | Distillati Stranieri | Drinks High VAT                            |                                      |   |  |  |
| ැඩි Generale 🗸 🗸                     | 🥟 🔂 🛱 #78 Ballantines                        | Whiskey              | Drinks High VAT                            |                                      |   |  |  |
| 🗖 Pagamento 🗸 🗸                      | 🥟 🔂 🛱 #105 Benedictine D.O.M.                | Distillati Stranieri | Drinks High VAT                            |                                      |   |  |  |
|                                      | 🥟 🖻 前 #133 Bicchiere di Rosé                 | Vini                 | Drinks High VAT                            |                                      |   |  |  |
| Ç Seif-service ✓                     | 🥟 🖻 🌐 #127 Bicchiere di Vino Bianco          | Vini                 | Drinks High VAT                            |                                      |   |  |  |
|                                      | 🧭 🖻 前 #130 Bicchiere di Vino Rosso           | Vini                 | Drinks High VAT                            |                                      |   |  |  |
|                                      | 🥟 🖻 🌐 #76 🛛 Birra Bok (stagionale)           | Birre alla Spina     | Drinks High VAT                            |                                      |   |  |  |
|                                      | 🥟 🖻 🌐 #73 🛛 Birra Grimbergen Blanche         | Birre alla Spina     | Drinks High VAT                            |                                      |   |  |  |
|                                      | 🥟 🖻 🌐 #74 Birra Grimbergen Double            | Birre alla Spina     | Drinks High VAT                            |                                      |   |  |  |
|                                      | 🖉 🔂 💼 #71 Birra Grolsch                      | Birre alla Spina     | Drinks High VAT                            |                                      |   |  |  |
|                                      | 🖉 🕤 🌐 #88 Birra Grolsch Radler 0.0           | Bottiglia di Birra   | Drinks High VAT                            |                                      |   |  |  |
|                                      |                                              |                      | 1 2 >                                      |                                      | - |  |  |

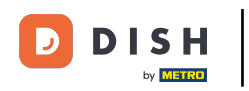

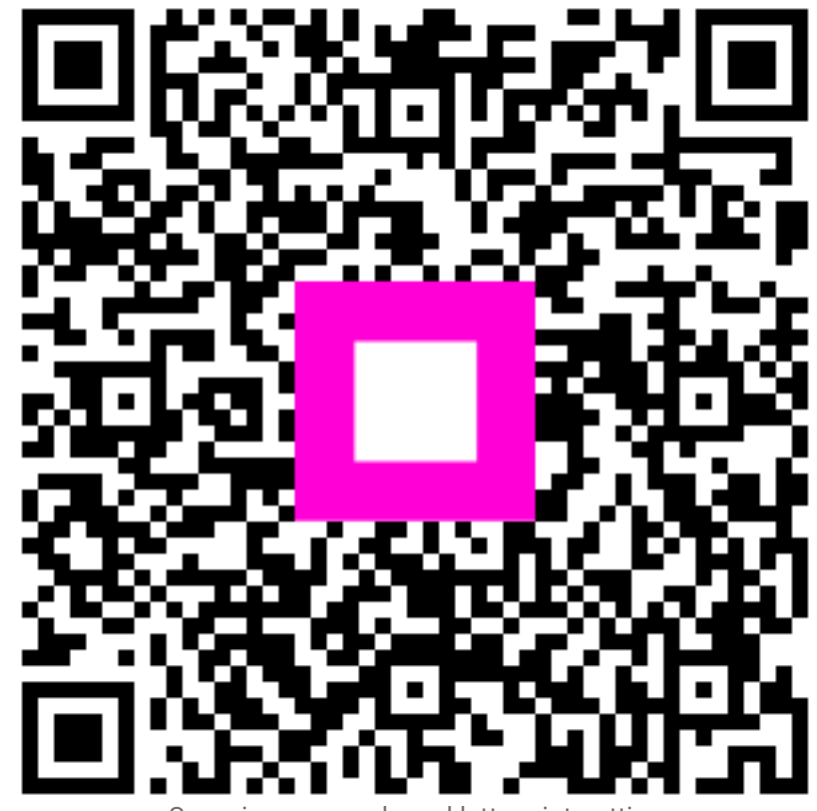

Scansiona per andare al lettore interattivo